## PC line

## Step 1: Hardware Installation

Please follow the steps below to install the PCI TV Tuner Card.

- 1. Power off your computer and any peripherals.
- 2. Select an available PCI slot and insert the card firmly into the slot.
- 3. Connect the TV cable to the TV input.

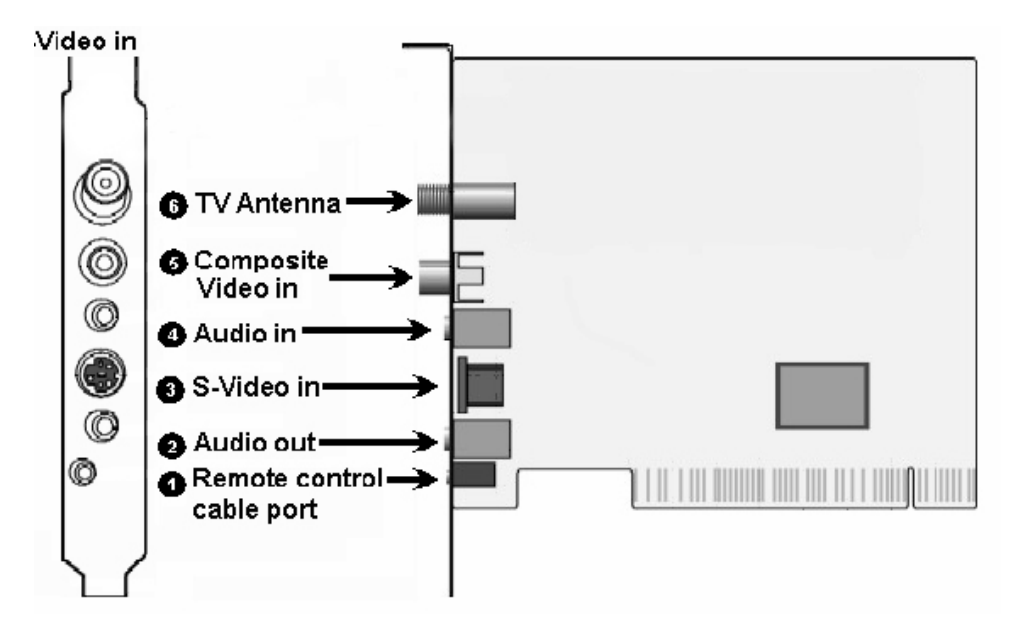

## Step 2: Driver Installation

- 1. Windows will automatically detect the new hardware as a "**Multimedia Controller**". Click *Next*.
- Select "Search for a suitable driver for your device [Recommended]" in the dialog box. Click Next.
- 3. Place the Installation CD into the CD-ROM drive.
- 4. Check the option "**CD-ROM drivers**" and then the **Add New Hardware** *Wizard* will guide you along the installation until finished.

# Step 3: DirectX Installation

In order for the product to work properly, it is **necessary** to have **Microsoft DirectX 9.0c** installed on your system. Insert the Installation CD-ROM into your CD-ROM drive and click on **DirectX 9.0**.

\* If the Installation Menu does not automatically load when inserting the CD-ROM, click on **Start**, **Run**, and enter **D:\InstallCD.exe** and click **OK**. (if D:\ is your CD-ROM drive letter)

#### Step 4: TVR Software Installation

To install the TVR software, click on **TVR Software** from the Installation Menu.

## Step 5: Install Teletext

To install the Teletext software, click on **Teletext** from the Installation Menu.

#### Step 6: Reboot Your Computer

After completing the above steps, it is necessary to restart your computer.

#### Step 7: Running the TVR Software

Go to **Start → Programs → TV Capture Card** and click the **TVR** icon, or double click the **TVR** icon from the Windows desktop.

#### **Technical Support**

For advice on getting your product up and running, we offer an installation and setup service on our software helpline: **0906 559 7897** (*UK customers only*) All calls cost £1 per minute, and will not last more than 20 minutes. You will not be charged for any queuing time on this line, you will simply hear the phone ring until one of our advisers is available to deal with your query.